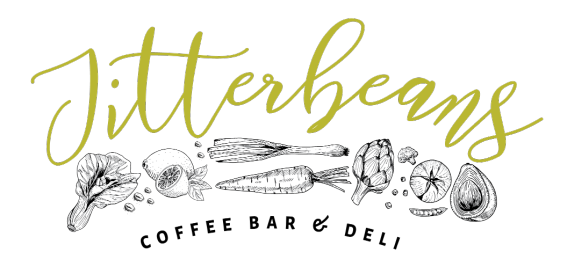

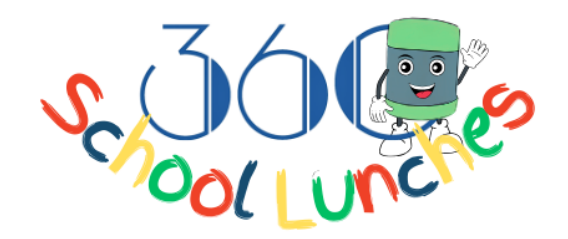

# 360 School Lunches Online Ordering System Guide

Welcome to the **360 School Lunches Online Ordering System**! This guide will walk you through each step of using the system to make menu selections and request changes for your child's hot school lunches.

## Overview

The ordering system is designed to be simple and user-friendly. Parents and guardians can easily:

- 1. Obtain a unique **StudentID** for students.
- 2. Select or change meal options using the **StudentID**.
- 3. Indicate any special dietary requirements.

For purposes of this guide, we have prepared a mock version of our system to get you familiar with the process. If you wish to use it along with this guide to have a better understanding of the system, go to <a href="https://www.jitterbeans.ie/360schoolmeals-demo-order">https://www.jitterbeans.ie/360schoolmeals-demo-order</a>. Please note this is just a demonstration of the system and you will not receive any confirmation emails when you submit any requests.

To get started, follow the instructions below.

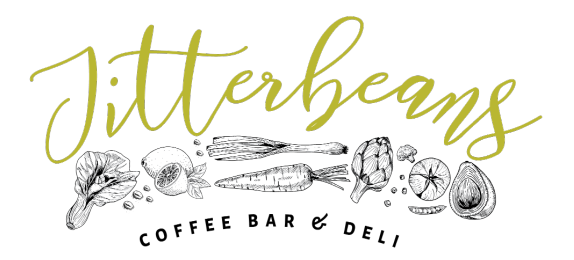

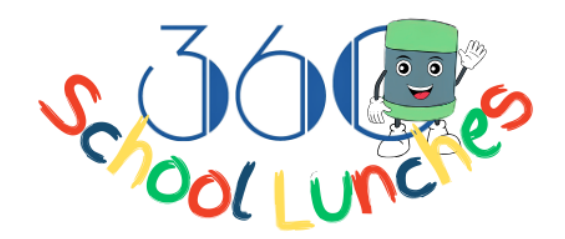

#### Step 1: Accessing the System

- 1. **Open the Link**: Go to the link provided by the school to access the ordering system or use the link above to test the system.
- 2. **Enter Required Information**: Fill out the required details to get started with the ordering system.

| 360 School Lunches                                                                                                    |                                                                                      |
|----------------------------------------------------------------------------------------------------|--------------------------------------------------------------------------------------|
| This system enables parents/guardians to easily obtain their child's StudentID and place or request changes to the<br>Government's Hot School Meals Scheme.                                                                                                    | e menu selection for their children's in-school nutrition under the                  |
| * Required                                                                                                    |                                                                                      |
| Parent/Guardian Identification                                                                                                    |                                                                                      |
| Name *                                                                                                    |                                                                                      |
| Enter your answer                                                                                                    |                                                                                      |
|                                                                                                    |                                                                                      |
| E-mail: *<br>Please enter your e-mail address. Please note:                                                                                                    |                                                                                      |
| <ul> <li>If this is the first time accessing this system, the e-mail address you use here will be linked to the Studen requests from this e-mail address.</li> <li>If you already have your child's StudentID, use the same e-mail address you used when you obtained yo</li> </ul> | tID generated for your child. Orders can only be amended by<br>ur child's StudentID. |
| Please enter an email                                                                                                    |                                                                                      |
|                                                                                                    |                                                                                      |
| Next                                                                                                    | Page 1 of 7                                                                          |
|                                                                                                    |                                                                                      |
|                                                                                                    |                                                                                      |

Please ensure the details above are accurate so that we can contact you if we need any clarifications.

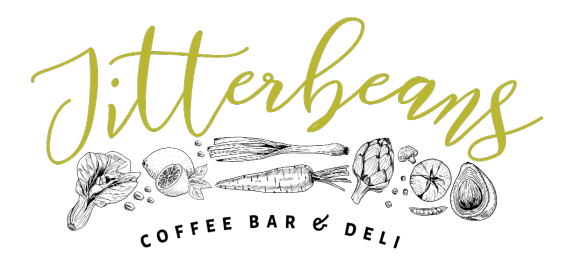

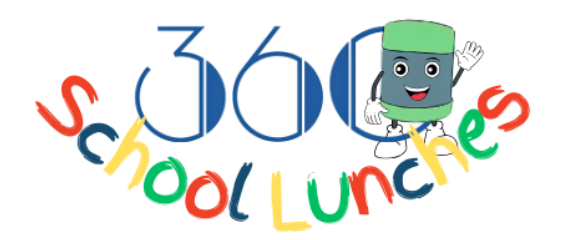

#### Step 2: Obtaining a StudentID

The **StudentID** is a unique identifier for each student, which you will need to make menu selections. If you don't have a **StudentID** yet, follow these steps:

 Check for Existing StudentID: The system will ask if you already have a StudentID. If this is your first time accessing the system, click No, then click "Next" to start the StudentID request process.

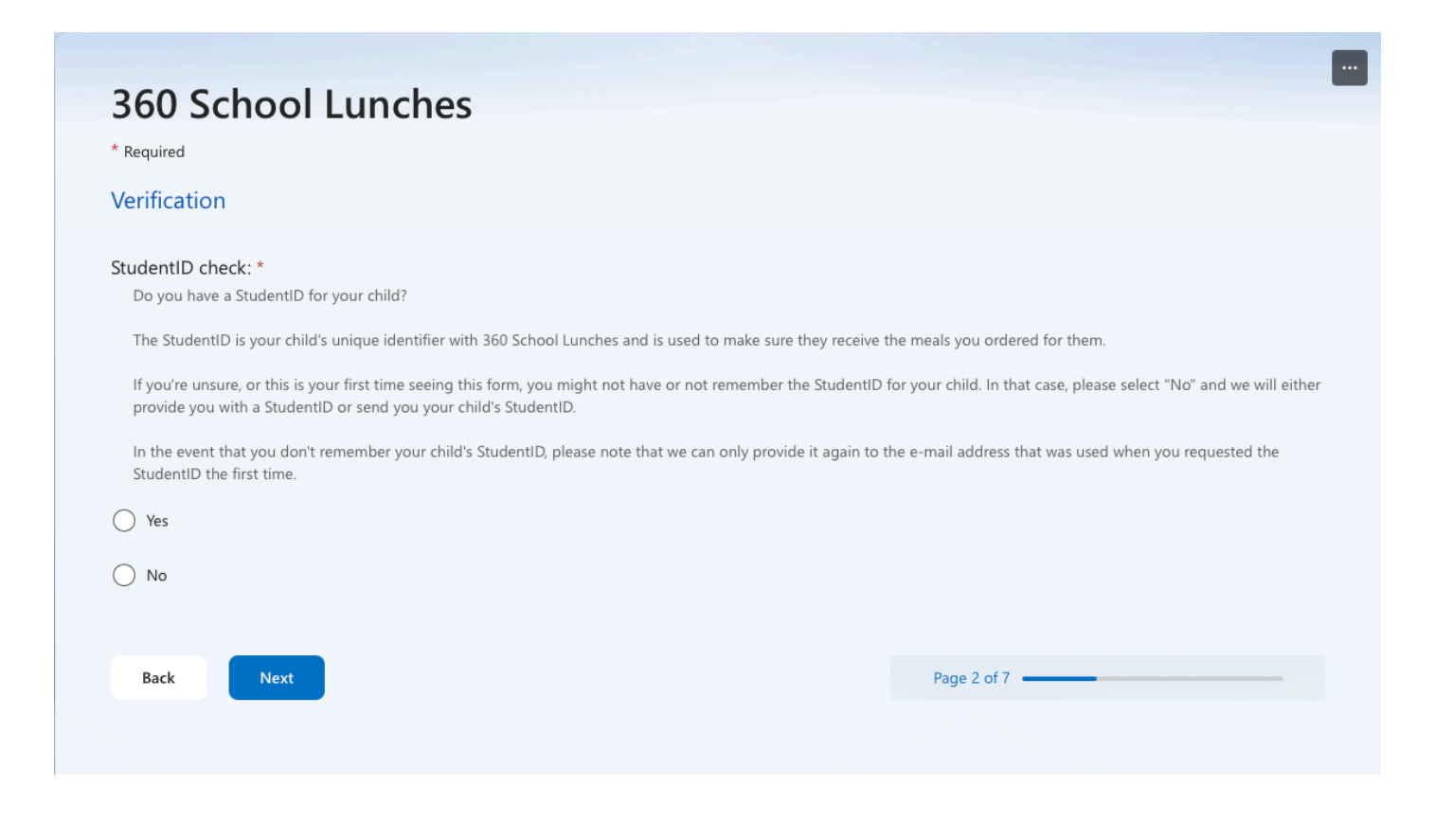

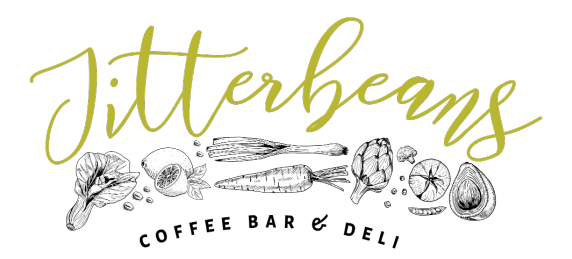

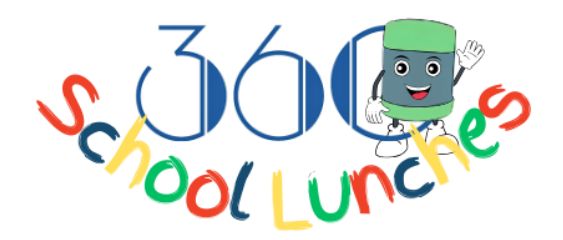

### 2. Provide Student Details:

- You will be prompted to enter you're the student's school name, teacher's name, class, and full name.
- Make sure the information is accurate, as this will help us verify the student's details.

| 360 School Lun                                                                        | ches                           |
|---------------------------------------------------------------------------------------|--------------------------------|
| * Required                                                                            |                                |
| Requesting a StudentID                                                                |                                |
| Please answer the questions below to ob                                               | rain a Studentlí               |
| All students are assigned the regular dish                                            | of the day me                  |
| For reference only, this term's Daily Spec<br>Monday: Pasta Carbonara   Tuesday: Milo | ial meals are:<br>Curry   Wedn |
|                                                                                       |                                |
| School *<br>What School does your child go to?                                        |                                |
| what beneon does your chind go to.                                                    |                                |
| Select your answer                                                                    | $\sim$                         |
|                                                                                       |                                |
| Teacher *                                                                             |                                |
| Who is your child's teacher?                                                          |                                |
| Select your answer                                                                    | $\sim$                         |
|                                                                                       |                                |
|                                                                                       |                                |
| Class: *                                                                              |                                |
| Select your child's class.                                                            |                                |
| Select your answer                                                                    | $\sim$                         |
|                                                                                       |                                |
| Back Next                                                                             |                                |
|                                                                                       |                                |

3. Agree to Terms of Use:

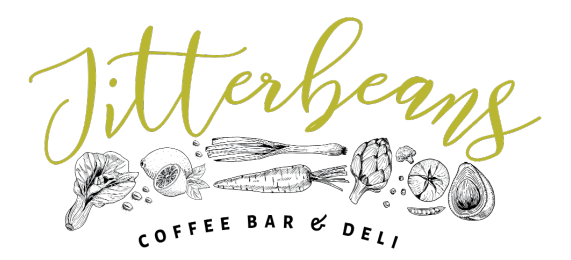

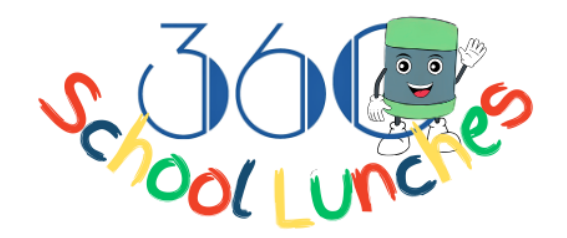

- Review and accept the terms of use to complete the request.
- Once submitted, you will receive a confirmation email. If you haven't received a confirmation email after 30 minutes, please resubmit your request.
- A StudentID will be emailed to you within 2 business days. If you have not received a StudentID in 2 business days, please contact us through school\_lunches@360dungarvan.ie.

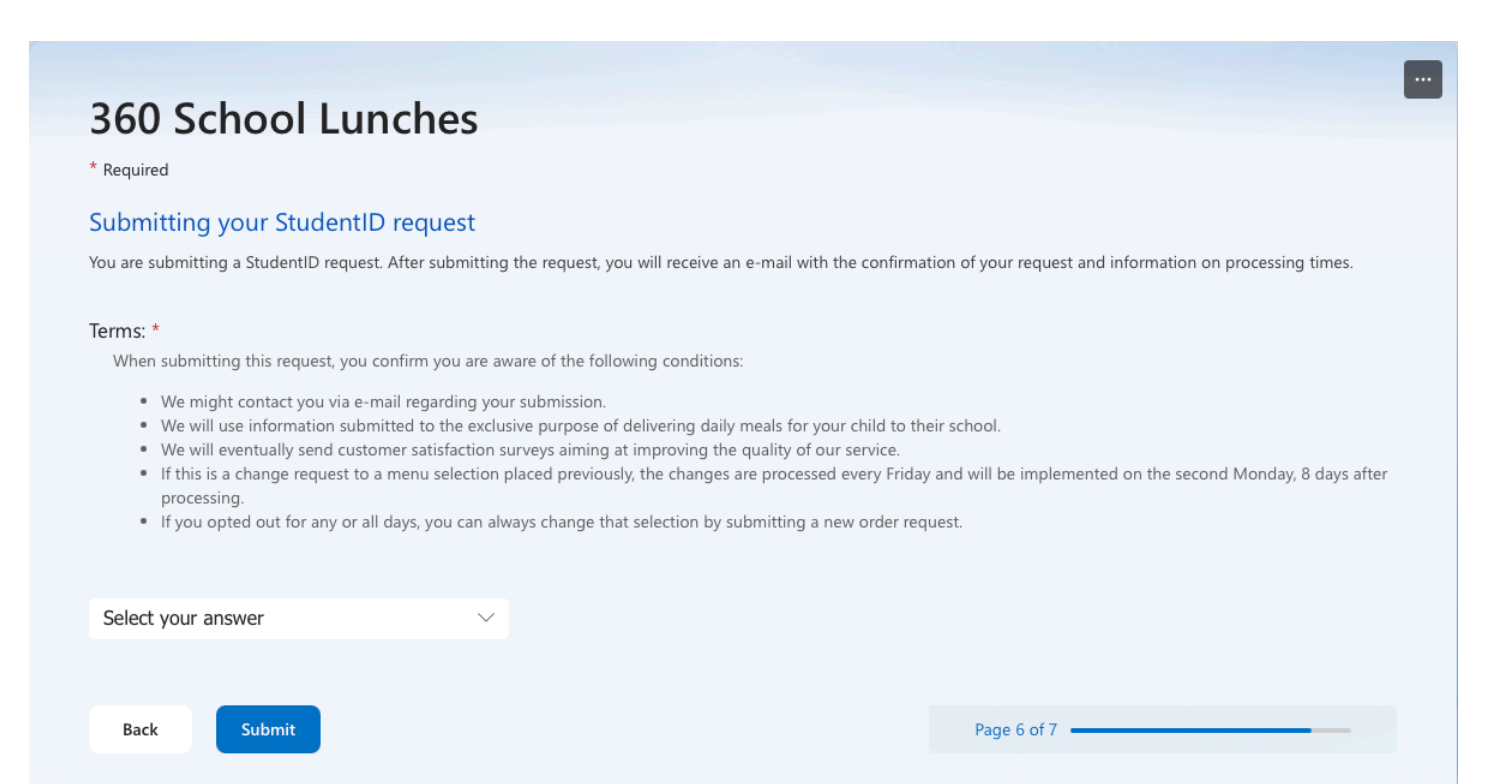

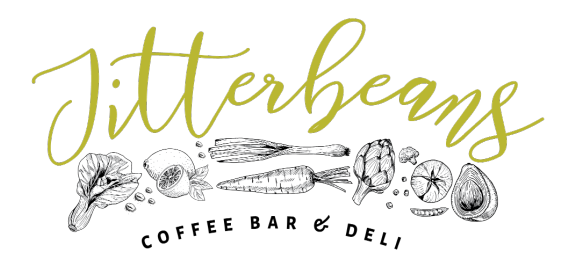

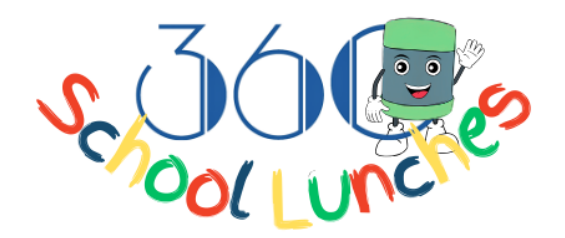

#### **Step 3: Using the StudentID to Make Menu Selections**

Once you receive the **StudentID**, you're ready to make menu selections.

- 1. Identify the Student with the StudentID:
  - Return to the ordering system and select "Yes" when asked if you have a StudentID.
  - Enter the **StudentID** exactly as it appears in the email (no spaces or extra characters) and click "Next."

| hild Identification                                                                                                    |                                                                          |
|----------------------------------------------------------------------------------------------------|--------------------------------------------------------------------------|
| initiation                                                                                                    |                                                                          |
|                                                                                                    |                                                                          |
| tudentID *                                                                                                    |                                                                          |
| tudentID *<br>Please enter your child's StudentID below. Please note that for security reasons if the key                       | y provided does not match our records the request will not be processed. |
| itudentID *<br>Please enter your child's StudentID below. Please note that for security reasons if the key<br>Enter your answer | y provided does not match our records the request will not be processed. |
| itudentID *<br>Please enter your child's StudentID below. Please note that for security reasons if the key<br>Enter your answer | y provided does not match our records the request will not be processed. |

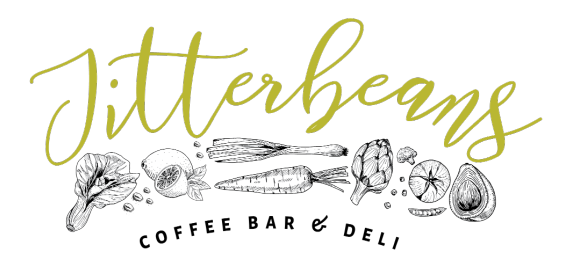

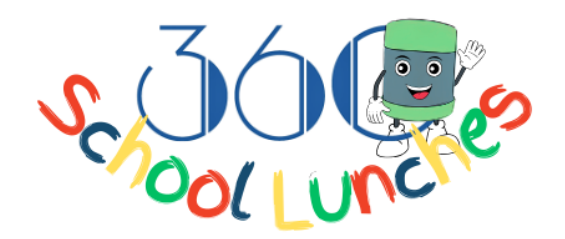

#### 2. Review Current Menu:

• After identifying the student with the **StudentID**, you'll see the current menu options available. Review the options before proceeding.

#### 3. Select Meal Choices:

 $_{\circ}$   $\,$  Choose meals for each day based on the available options.

| Monday *<br>Enter your child's menu selection for Mondays    | 5.     |
|--------------------------------------------------------------|--------|
| Select your answer                                           | $\sim$ |
|                                                              |        |
| Tuesday *<br>Enter your child's menu selection for Tuesdays  |        |
| Select your answer                                           | $\sim$ |
| Wednesday *<br>Enter your child's menu selection for Wednesc | lays.  |
| Select your answer                                           | $\sim$ |
| Thursday *<br>Enter your child's menu selection for Thursday | ′S.    |
| Select your answer                                           | $\sim$ |
| Friday *<br>Enter your child's menu selection for Fridays.   |        |
| Select your answer                                           | $\sim$ |
|                                                              |        |

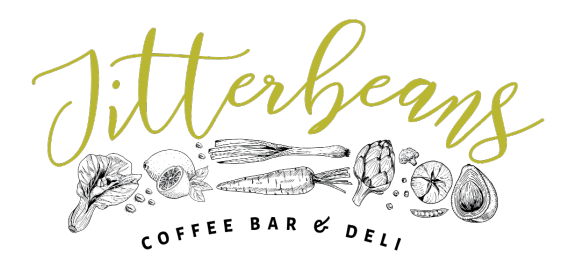

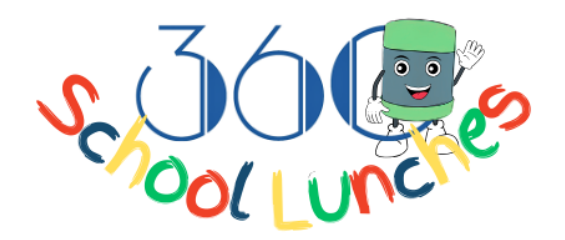

#### **Step 4: Indicating Dietary Requirements**

If the student has specific dietary needs, please let us know in this section.

#### 1. Specify Allergies:

 Select "Yes" if the student has allergies, then choose from the list of common allergens.

#### 2. Comments:

• Leave a comment or a suggestion if you wish.

#### Step 5: Submitting the Menu Selection

#### 1. Review and Confirm:

Double-check your menu selections, dietary information, and any comments.
 Ensure everything is correct before proceeding.

#### 2. Accept Terms and Submit:

- Agree to the terms of use by checking the box and click "Submit" to finalize the menu selection.
- You will receive an email confirmation shortly, with details about processing times.

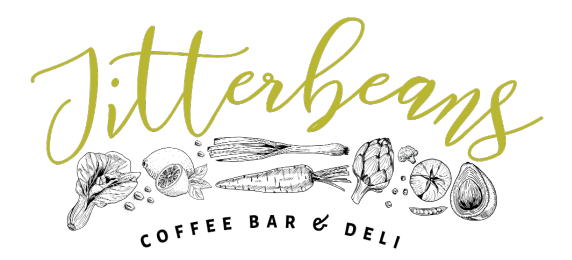

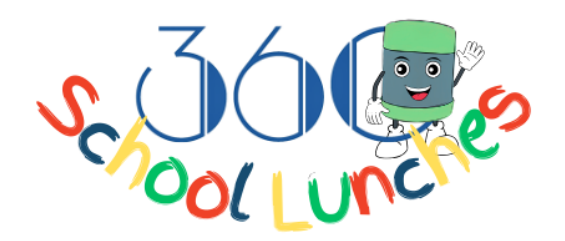

#### **Troubleshooting and Support**

If you encounter any issues or have questions, please refer to the common troubleshooting tips below:

- **No StudentID Received**: If you haven't received a **StudentID** after 2 business days, check your email's spam/junk folder. If it's still missing, contact support.
- **Input Errors**: Ensure there are no extra spaces or characters in the **StudentID**, and that all required fields are completed accurately.

For further assistance, reach out to us at <u>school lunches@360dungarvan.ie</u>. We're here to help!

#### Thank you for using the 360 School Lunches Online Ordering System!